DIREZIONE AMMINISTRATIVA AREA DIDATTICA E SERVIZI AGLI STUDENTI

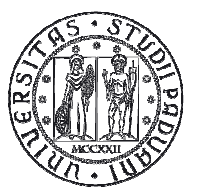

UNIVERSITÀ degli Studi di Padova

# VISUALIZZAZIONE / APPROVAZIONE REGISTRI DIDATTICI

Guida per

## Presidenti di Corso di Studio e

Direttori di Dipartimento

Versione 3.0

Novembre 2016

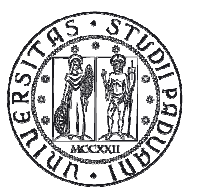

Università degli Studi di Padova

| PREMESSA                              | 3 |
|---------------------------------------|---|
| 1. ACCESSO                            | 3 |
| 2. RICERCA REGISTRI DIDATTICI         | 3 |
| 3. VISUALIZZAZIONE REGISTRI DIDATTICI | 4 |
| 4. APPROVAZIONE REGISTRI DIDATTICI    | 5 |
|                                       |   |

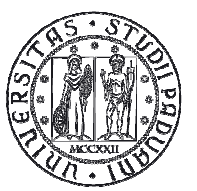

## PREMESSA

Il processo di approvazione del registro viene concluso dal Direttore di Dipartimento di riferimento del Corso di Studio. Nell'ambito di tale processo il Presidente di Corso di Studio può visualizzare tutti i registri relativi alle attività didattiche del suo Corso di Studio.

Il sistema informatico non prevede la doppia approvazione. Le singole strutture didattiche possono eventualmente definire un flusso interno di comunicazione tra i Presidenti di Corso di Studio e il Direttore del Dipartimento ai fini dell'approvazione dei registri.

### 1. ACCESSO

La visualizzazione dei registri da parte del Presidente del Corso di Studi e del Direttore del Dipartimento è possibile dal Menù "Registri" di Uniweb accedendo nell'area "Visualizzazione/approvazione".

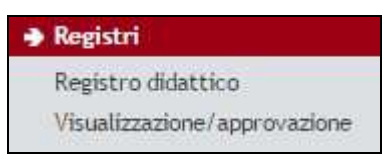

Figura 1: Menù di navigazione

### 2. RICERCA REGISTRI DIDATTICI

Selezionando "cerca" all'interno della pagina "Ricerca registri didattici" vengono mostrate tutte le attività didattiche per le quali vi siano dei registri.

| Anno               | 2015/2016 🔻                         |                                      |
|--------------------|-------------------------------------|--------------------------------------|
| Dipartimento       | Tastrait 2 sponts long toget fample | Contractor designation of the second |
| Corso di studio    | Selezionare                         |                                      |
| Attività didattica | Selezionare                         |                                      |
| Docente            | Selezionare 🔻                       |                                      |
| Stato              | qualsiasi stato ▼                   |                                      |

Figura 2: Recupero registri didattici da approvare

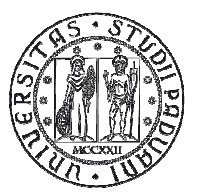

E' possibile specificare ulteriori filtri (Fig. 2) per ridurre il numero delle attività visualizzate:

- Corso di studio: mostra i registri relativi a tutte le attività didattiche presenti nel Corso di Studio,
- Attività didattica<sup>1</sup>: mostra il/i registri compilati su una singola attività didattica,
- Docente: mostra tutti i registri compilati da un singolo docente,
- Stato: permette di filtrare i registri in base al loro stato. E' possibile visualizzare tutti i registri sia quelli in fase di compilazione che quelli conclusi (stato stampato o firmato digitalmente).
   L'approvazione è successiva alla stampa del registro, quindi se si effettua la ricerca inserendo lo stato "stampato o firmato digitalmente" vengono mostrati solo i registri che dovranno essere approvati dal Direttore del dipartimento.

Impostati i filtri cliccando sul pulsante "Cerca" si ottiene l'elenco dei registri che rispondono ai criteri indicati.

#### 3. VISUALIZZAZIONE REGISTRI DIDATTICI

Il Presidente di Corso di Studio può visualizzare i registri in qualsiasi stato relativi alle attività didattiche del proprio Corso di studio. Nell'ultima colonna appare Il simbolo ad indicare che il sistema non prevede la sua approvazione.

| Attività Didattica [Codice] | Corso di studio<br>[Codice] | Docente | Ore<br>Prev./Rend. | Stato                            | Data<br>Stampa o<br>Firma | Approvaz. |
|-----------------------------|-----------------------------|---------|--------------------|----------------------------------|---------------------------|-----------|
| Cartoriana                  | GIURISPRUDENZA<br>[GI0270]  |         | 48/48              | Stampato/Firmato<br>digitalmente | 12/07/2016                | •         |
|                             | GIURISPRUDENZA<br>[GI0270]  |         | 48/48              | Stampato/Firmato<br>digitalmente | 23/06/2016                | 0         |
|                             | GIURISPRUDENZA              |         | 10/41              | Stampato/Firmato                 | 40/07/2014                |           |

Figura 3: Elenco registri visualizzati dal Presidente del Corso di Studio

Per visualizzare i contenuti di ciascun registro è sufficiente cliccare sul nome dell'attività didattica.

<sup>&</sup>lt;sup>1</sup> In caso di mutuazioni verrà mostrata solo l'attività padre di mutuazione

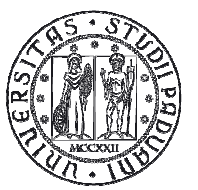

Nella pagina di "dettaglio registro" vengono riportate le informazioni relative a (anno accademico, docente, stato registro, ore didattiche inserite, ed eventuali osservazioni inserite dal docente).

Il registro è visualizzabile sia a schermo sia cliccando su "Stampa registro". Questa stampa permette la visualizzazione del registro nel formato stampato dal docente, o in caso di firma digitale, nel formato firmato digitalmente.

Nel dettaglio di ogni singola lezione sono visualizzati i seguenti dati: data, ora inizio, ora fine, tipologia di attività, numero ore accademiche, argomento e descrizione.

| Dettaglio registro                                                                                                    |                                                                               |
|----------------------------------------------------------------------------------------------------|-------------------------------------------------------------------------------|
| Attività:                                                                                                    | Visualizza dettagli 🕨                                                         |
| Riepilogo dati                                                                                                    |                                                                               |
| <ul> <li>Anno Accademico 2015/2016</li> <li>Docente</li> <li>Stato registro Stampato/Firmato digitalmente</li> <li>Ore didattica - previste/inserite 48/48</li> </ul> |                                                                               |
| Registro stampato in data: 12/07/2016                                                                                                    |                                                                               |
| Stampa Registro Indietro                                                                                                    |                                                                               |
| Elenco Registri                                                                                                    |                                                                               |
| 01/03/2016 dalle 14:30 alle 16:30 lezione                                                                                                    |                                                                               |
|                                                                                                    |                                                                               |
| Ore Accademiche                                                                                                    | 2                                                                             |
| Argomento                                                                                                    | ter odar for to file cares. Self-stars of a count, crime office office cares  |
| Descrizione estesa                                                                                                    |                                                                               |
| 02/03/2016 dalle 10:30 alle 12:30 lezione                                                                                                    |                                                                               |
|                                                                                                    |                                                                               |
| Ore Accademiche                                                                                                    | 2                                                                             |
| Argomento                                                                                                    | Composite close and accepablical close. Economic closes and<br>generalization |
| Descrizione estesa                                                                                                    |                                                                               |
| 08/03/2016 dalle 14:30 alle 16:30 lezione                                                                                                    |                                                                               |

Figura 4: Visualizzazione del dettaglio del registro da parte del Presidente di Corso di Studio

#### 4. APPROVAZIONE REGISTRI DIDATTICI

Il Direttore del Dipartimento, suo delegato, oltre a visualizzare tutti i registri è abilitato ad approvare i registri in stato stampato o firmato digitalmente.

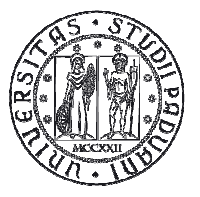

#### DIREZIONE AMMINISTRATIVA AREA DIDATTICA E SERVIZI AGLI STUDENTI

| Attività Didattica [Codice] | Corso di studio<br>[Codice]                                       | Docente | Ore<br>Prev./Rend. | <mark>S</mark> tato              | Data<br>Stampa o<br>Firma | Approvaz. |
|-----------------------------|-------------------------------------------------------------------|---------|--------------------|----------------------------------|---------------------------|-----------|
|                             | RIASSETTO DEL<br>TERRITORIO E<br>TUTELA DEL<br>PAESAGGIO [AG0061] |         | 64/69              | Stampato/Firmato<br>digitalmente | 20/06/2016                | ٥         |
|                             | SCIENZE FORESTALI E<br>AMBIENTALI<br>[AG0062]                     |         | 48/48              | Stampato/Firmato<br>digitalmente | 06/07/2016                |           |
| and spins is a print the    | SCIENZE FORESTALI E<br>AMBIENTALI                                 |         | 56/56              | Stampato/Firmato                 | 24/03/2016                |           |

Figura 5: Elenco registri da approvare da parte del Direttore di Dipartimento

L'approvazione dei registri può essere effettuata in due modi:

- **Approvazione massiva**: si selezionano (inserendo la spunta nel quadratino) tutti i registri in stato stampato o firmato digitalmente e si clicca sul pulsante in basso a sinistra "Approva i registri selezionati" (**Errore. L'origine riferimento non è stata trovata.**Fig. 6).

| profit and water work of pro-  | SCIENZE FORESTALI E<br>AMBIENTALI<br>[AG0062] | 48/48 | Stampato/Firmato<br>digitalmente | 23/08/2016 |   |
|--------------------------------|-----------------------------------------------|-------|----------------------------------|------------|---|
| Approva i registri selezionati | <b>4</b>                                      | 2     | <u>.</u>                         |            | 2 |

Figura 6: Approvazione massiva

Approvazione puntuale: si clicca sulla descrizione dell' attività didattica, si apre la pagina "Dettaglio registro". In questo modo è possibile visualizzare il registro nel dettaglio e cliccando sul pulsante "Approva registro"; verrà approvato un registro alla volta (Figura 7).

#### DIREZIONE AMMINISTRATIVA AREA DIDATTICA E SERVIZI AGLI STUDENTI

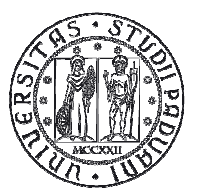

Università degli Studi di Padova

| Attività:                                                                                                    | Visualizza dettagli |
|----------------------------------------------------------------------------------------------------|---------------------|
| Riepilogo dati                                                                                                    |                     |
| <ul> <li>Anno Accademico 2015/2016</li> <li>Docente</li> <li>Stato registro Stampato</li> <li>Ore didattica - previste/inserite</li> </ul>                                                       |                     |
| Approva registro Indietro<br>Elenco Registri                                                                                                    |                     |
| 04/11/2015 dalle 08:00 alle 10:00 lezione                                                                                                    |                     |
| 04/11/2015 dalle 08:00 alle 10:00 lezione<br>Modulo                                                                                                    |                     |
| 04/11/2015 dalle 08:00 alle 10:00 lezione<br>Modulo<br>Ore Accademiche                                                                                                    | 2                   |
| 04/11/2015 dalle 08:00 alle 10:00 lezione<br>Modulo<br>Ore Accademiche<br>Argomento                                                                                                    | 2                   |
| 04/11/2015 dalle 08:00 alle 10:00 lezione<br>Modulo<br>Ore Accademiche<br>Argomento<br>Descrizione estesa<br>06/11/2015 dalle 08:00 alle 10:00 lezione                                           | 2                   |
| 04/11/2015 dalle 08:00 alle 10:00 lezione<br>Modulo<br>Ore Accademiche<br>Argomento<br>Descrizione estesa<br>06/11/2015 dalle 08:00 alle 10:00 lezione<br>Modulo                                 | 2                   |
| 04/11/2015 dalle 08:00 alle 10:00 lezione<br>Modulo<br>Ore Accademiche<br>Argomento<br>Descrizione estesa<br>06/11/2015 dalle 08:00 alle 10:00 lezione<br>Modulo<br>Ore Accademiche              | 2                   |
| 04/11/2015 dalle 08:00 alle 10:00 lezione<br>Modulo<br>Ore Accademiche<br>Argomento<br>Descrizione estesa<br>06/11/2015 dalle 08:00 alle 10:00 lezione<br>Modulo<br>Ore Accademiche<br>Argomento | 2                   |

Figura 7: Approvazione puntuale registro